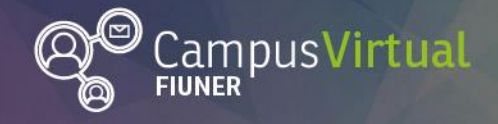

Área de Educación a Distancia

Tutorial: Insertar video

# Tutorial: Insertar video

Si bien es posible subir videos a Moodle desde nuestra computadora, es posible que esté restringido el espacio del servidor que alojará estos videos. Es recomendable que subamos los videos a un sitio en línea, como YouTube o Vimeo y luego compartamos el enlace a dicho video o lo incrustemos en Moodle.

En otro tutorial explicamos cómo subir videos a YouTube. Cabe señalar que es posible generar un canal de YouTube con las cuentas de correo institucional de la FI y que es posible configurar el video para que sea visible sólo para aquellas personas que tengan el enlace.

Para insertar el video en línea en Moodle hay dos alternativas: incluir enlace al video o incrustar (embeber) el video.

#### Enlazar el video:

1. Copiar la URL del video (pulsando el botón derecho y luego clickeando en "copiar" o bien seleccionando la URL y tecleando "Ctrl+c"):

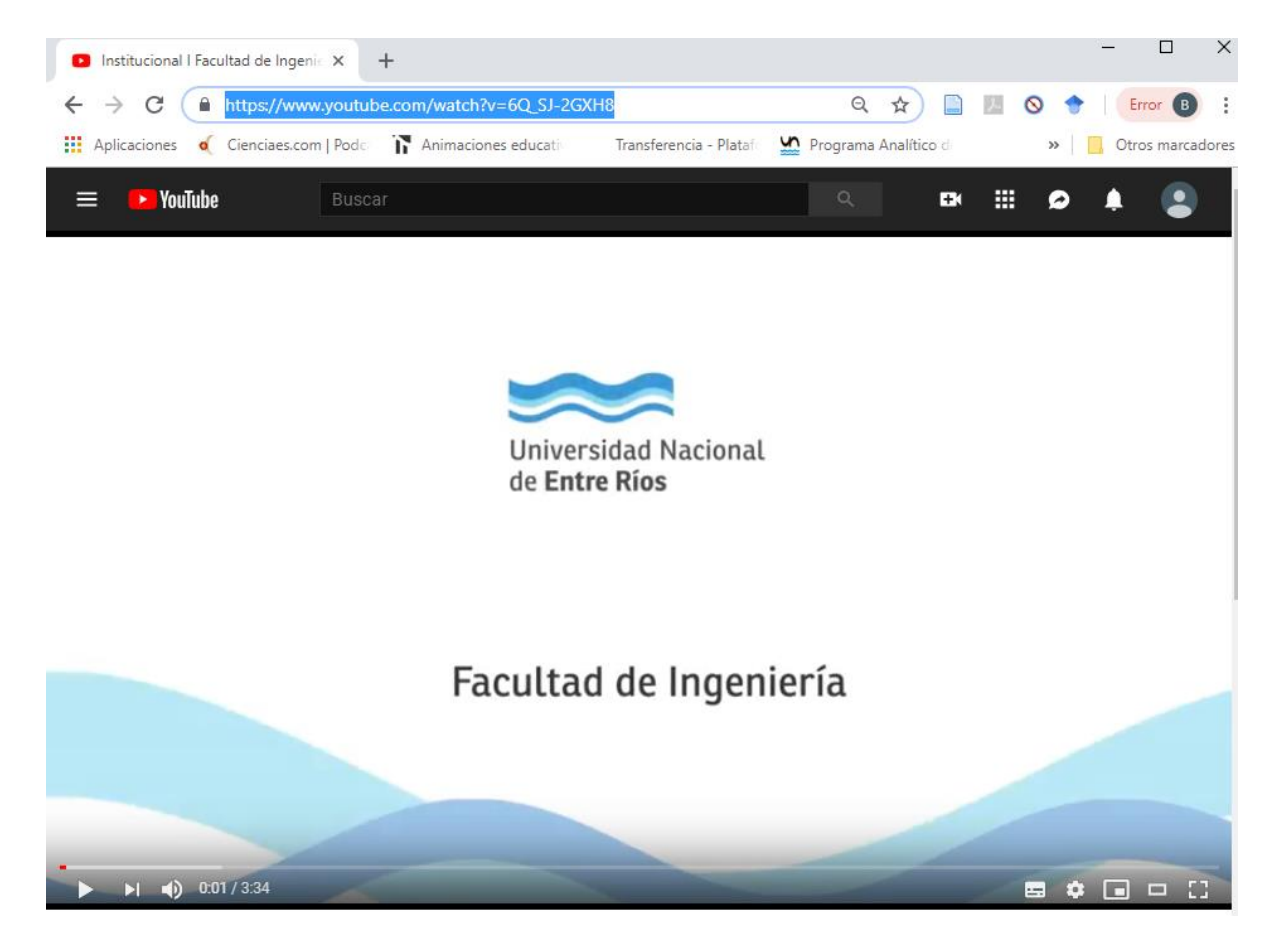

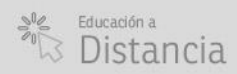

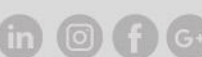

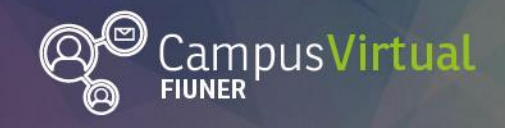

Tutorial: Insertar video

2. Pulsar el botón "Multimedia".

#### Mensaje\*

| $A_{\underline{A}} \bullet B I := A : A : A : A : A : A : A : A : A : $                                                                                            |
|----------------------------------------------------------------------------------------------------|
| $\blacksquare \blacksquare \blacksquare \blacksquare \blacksquare \sqrt{a} \ \Omega \blacksquare T_X \land \land \oslash \oslash \checkmark \checkmark \checkmark$ |
|                                                                                                    |

3. Pegar la URL en la ventana emergente, escribir el nombre que tendrá el enlace y pulsar en "Insertar multimedia".

|               | Insertar multimedia                 |
|---------------|-------------------------------------|
| Insertar URL  |                                     |
| https://www.y | voutube.com/watch?v=6Q_SJ-2GXH8     |
| Examinar r    | epositorios                         |
| Insertar nomb | re                                  |
| Vídeo institu | cional de la Facultad de Ingeniería |
|               |                                     |
|               | Insertar multimedia                 |

## Embeber video:

1. Pulsar en "Compartir" en la parte inferior del video

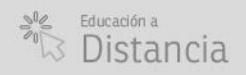

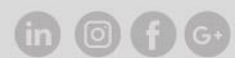

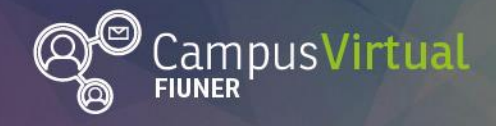

Área de Educación a Distancia

Tutorial: Insertar video

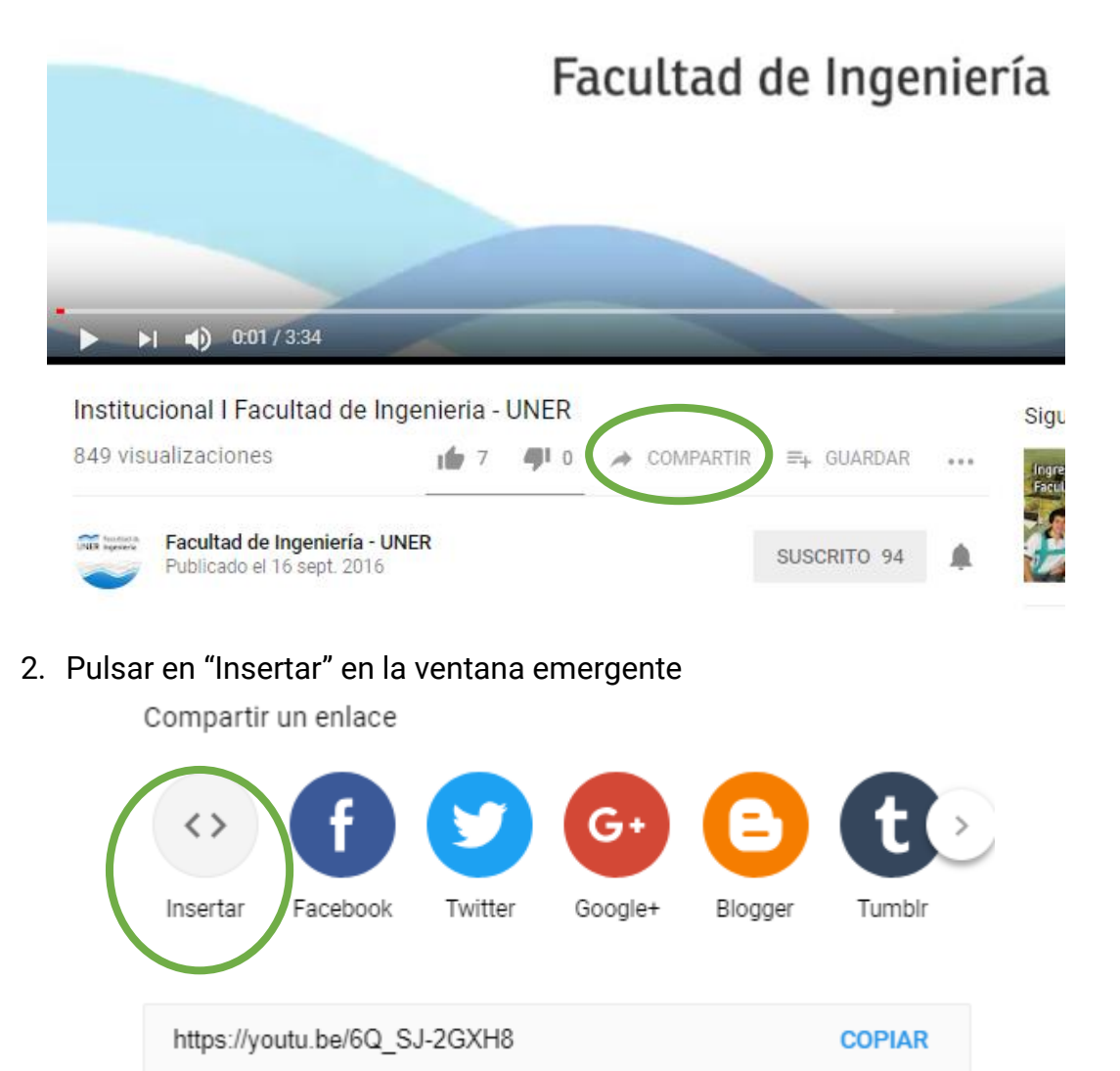

3. Pulsar en copiar

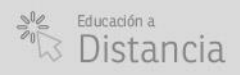

(in) (D) (f) (G+

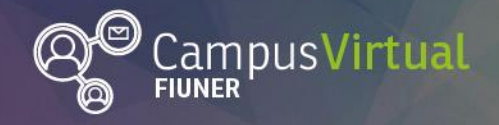

Área de Educación a Distancia

Tutorial: Insertar video

ĬĨĸŧĨĬŢĸŧĨĨĨĸŧĨĬŢĸŧĨĬŢŧŦĨĬŢĸŧĨĬŢĸŧĨĬŢĸŧĨĬŢŧŦĨŢŢŧŧŢĨĨĨĸŧĨŢĸŦĨĬŢŧŦĨĬŢŧŧĨĬŢĸŧĨĬŢŧŦĨĬŢŧŧŢ<mark>ĬĬĸŧĨĬŢĸ</mark>ŧĬ ĮĨĊŧĴŢŢŧĊĨŢĨĨċĬŢŢŧĊĨŢŢĨĊĬŢŢŢŧĊŢŢŢĨĊĬŢŢŧĊŢŢĨĨĊĬŢŢĔĊŢŢĨĊĬŢŢĨĬŢċĬŢŢĊĬŢĬĬċĬŢŢċĬŢĨĊĬŢŢĊĬŢĬŎŎŢ

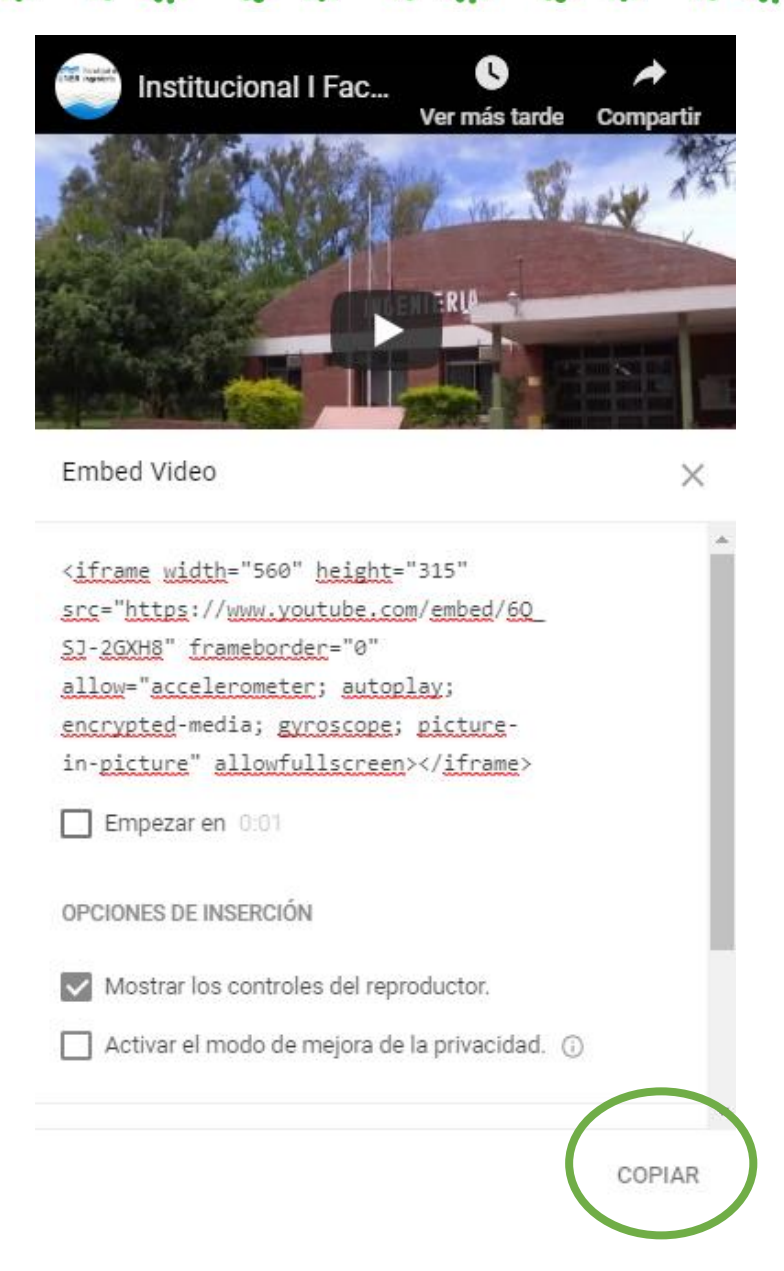

4. Dirigirse a Moodle, posicionarse en el lugar donde querés que aparezca el video, pulsar en el botón "HTML".

#### Mensaje\*

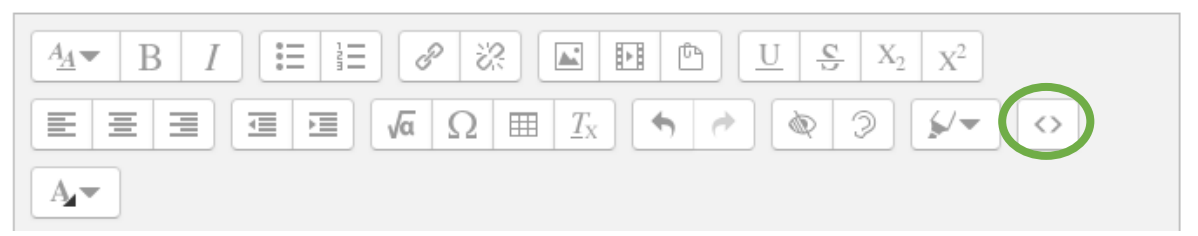

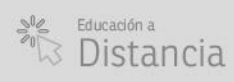

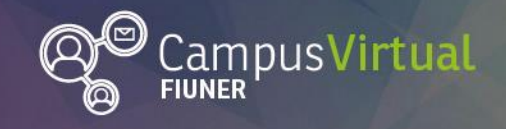

11.1

# Área de Educación a Distancia

Tutorial: Insertar video

TTT TTTT

5. Pegar y volver a pulsar el botón "HTML".

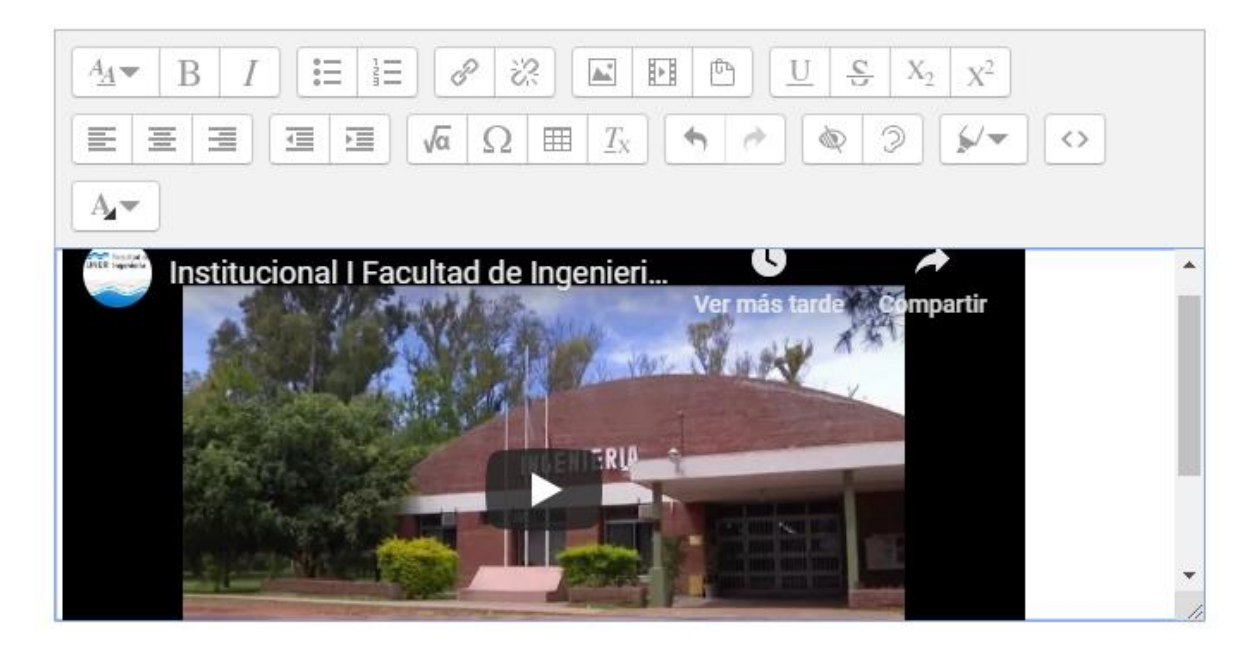

## **Contacto:**

Área de Educación a Distancia - Secretaría Académica – Facultad de Ingeniería – UNER

E-mail: distancia@ingenieria.uner.edu.ar

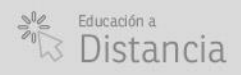

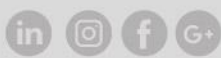